# 9800ワイヤレスコントローラ上の不正なAP/ク ライアントの特定と特定

| 内容                                       |
|------------------------------------------|
| はじめに                                     |
| <u>前提条件</u>                              |
| <u>要件</u>                                |
| <u>使用するコンポーネント</u>                       |
| <u>背景説明</u>                              |
| <u>シナリオ</u>                              |
| <u>シナリオ1:不正なアクセスポイントの検出と特定</u>           |
| <u>シナリオ2:認証解除フラッドを送信する不正クライアントの検出と特定</u> |
| 関連情報                                     |

# はじめに

このドキュメントでは、9800ワイヤレスコントローラを使用して不正なアクセスポイント(AP)または不正なクライアントを検出して見つける方法について説明します。

## 前提条件

#### 要件

次の項目に関する知識があることが推奨されます。

・ IEEE 802.11の基本

#### 使用するコンポーネント

このドキュメントの情報は、次のソフトウェアとハードウェアのバージョンに基づいています。

- ・ Cisco Wireless 9800-LコントローラIOS® XE 17.12.1
- ・ Cisco Catalyst 9130AXIシリーズアクセスポイント

このドキュメントの情報は、特定のラボ環境にあるデバイスに基づいて作成されました。このド キュメントで使用するすべてのデバイスは、クリアな(デフォルト)設定で作業を開始していま す。本稼働中のネットワークでは、各コマンドによって起こる可能性がある影響を十分確認して ください。

### 背景説明

シスコの不正なアクセスポイントとは、ネットワーク管理者の知らないうちに、またはネットワ ーク管理者の承認なしにネットワークにインストールされた不正なワイヤレスアクセスポイント のことです。これらの不正なアクセスポイントは、ネットワークにセキュリティリスクを与える 可能性があり、攻撃者はこれを利用して不正アクセスを取得し、機密情報を傍受し、その他の悪 意のある活動を開始することができます。<u>Cisco Wireless Intrusion Prevention System(WIPS)</u>は 、不正なアクセスポイントを特定して管理するように設計されたソリューションです。

シスコの不正クライアントは、不正なステーションまたは不正なデバイスとも呼ばれ、不正なア クセスポイントに接続された、不正で潜在的に悪意のあるワイヤレスクライアントデバイスを指 します。不正なアクセスポイントと同様に、攻撃者は適切な許可なしにネットワークに接続でき るため、不正なクライアントはセキュリティリスクをもたらします。シスコは、不正なクライア ントの検出と緩和を支援するツールとソリューションを提供して、ネットワークセキュリティを 維持します。

#### シナリオ

シナリオ1:不正なアクセスポイントの検出と特定

次の手順では、9800ワイヤレスコントローラを使用して、ユーザネットワークによって管理され ていない不正なクライアントやアクセスポイントを検出する方法を示します。

1. ワイヤレスコントローラを使用して、不正デバイスを検出したアクセスポイントを特定しま す。

GUIでは、Monitoringタブ、Wirelessの順に選択し、Rogueを選択します。次に、フィルタを使用 して不正デバイスを見つけ、CLIでは、show wireless wps rogue ap summaryコマンドを使用して すべての検出された不正デバイスを表示するか、またはshow wireless wps rogue ap detailed <mac-addr>コマンドを使用して特定の不正デバイスの詳細を表示できます。

show wireless wps rogue ap summaryコマンドを使用して不正デバイスのリストを表示したCLIの 結果を次に示します。

```
9800L#show wireless wps rogue ap summary
Roque Location Discovery Protocol : Disabled
Validate rogue APs against AAA : Disabled
Rogue Security Level : Custom
Rogue on wire Auto-Contain : Disabled
Rogue using our SSID Auto-Contain : Disabled
Valid client on rogue AP Auto-Contain : Disabled
Roque AP timeout : 1200
Roque init timer : 180
Total Number of Rogue APs : 137
MAC Address Classification State #APs #Clients Last Heard Highest-RSSI-Det-AP RSSI Channel Ch.Width GHz
_____
0014.d1d6.a6b7 Unclassified Alert 1 0 01/31/2024 21:28:09 1416.9d7f.a220 -85 1 20 2.4
002a.10d3.4f0f Unclassified Alert 1 0 01/31/2024 21:17:39 1416.9d7f.a220 -54 36 80 5
002a.10d4.b2e0 Unclassified Alert 1 0 01/31/2024 21:17:39 1416.9d7f.a220 -60 36 40 5
0054.afca.4d3b Unclassified Alert 1 0 01/31/2024 21:26:29 1416.9d7f.a220 -86 1 20 2.4
00a6.ca8e.ba80 Unclassified Alert 1 2 01/31/2024 21:27:20 1416.9d7f.a220 -49 11 20 2.4
```

| 00a6.ca8e.ba8f | Unclassified | Alert | 1 | 0 | 01/31/2024 | 21:27:50 | 1416.9d71 | F.a220 | -62 | 140 | 80 | 5   |
|----------------|--------------|-------|---|---|------------|----------|-----------|--------|-----|-----|----|-----|
| 00a6.ca8e.bacf | Unclassified | Alert | 1 | 0 | 01/31/2024 | 21:27:50 | 1416.9d71 | F.a220 | -53 | 140 | 40 | 5   |
| 00f6.630d.e5c0 | Unclassified | Alert | 1 | 0 | 01/31/2024 | 21:28:09 | 1416.9d7  | F.a220 | -48 | 1 2 | 02 | .4  |
| 00f6.630d.e5cf | Unclassified | Alert | 1 | 0 | 01/31/2024 | 21:27:40 | 1416.9d7  | F.a220 | -72 | 128 | 20 | 5   |
| 04f0.212d.20a8 | Unclassified | Alert | 1 | 0 | 01/31/2024 | 21:27:19 | 1416.9d7  | F.a220 | -81 | 1 2 | 02 | .4  |
| 04f0.2148.7bda | Unclassified | Alert | 1 | 0 | 01/31/2024 | 21:24:19 | 1416.9d7  | F.a220 | -82 | 1 2 | 02 | .4  |
| 0c85.259e.3f30 | Unclassified | Alert | 1 | 0 | 01/31/2024 | 21:21:30 | 1416.9d7  | F.a220 | -63 | 11  | 20 | 2.4 |
| 0c85.259e.3f32 | Unclassified | Alert | 1 | 0 | 01/31/2024 | 21:21:30 | 1416.9d71 | F.a220 | -63 | 11  | 20 | 2.4 |
| 0c85.259e.3f3c | Unclassified | Alert | 1 | 0 | 01/31/2024 | 21:27:30 | 1416.9d71 | F.a220 | -83 | 64  | 20 | 5   |
| 0c85.259e.3f3d | Unclassified | Alert | 1 | 0 | 01/31/2024 | 21:27:30 | 1416.9d71 | F.a220 | -82 | 64  | 20 | 5   |
| 0c85.259e.3f3f | Unclassified | Alert | 1 | 0 | 01/31/2024 | 21:27:30 | 1416.9d71 | F.a220 | -82 | 64  | 20 | 5   |
| 12b3.d617.aac1 | Unclassified | Alert | 1 | 0 | 01/31/2024 | 21:28:09 | 1416.9d71 | F.a220 | -72 | 1 2 | 02 | .4  |
| 204c.9e4b.00ef | Unclassified | Alert | 1 | 0 | 01/31/2024 | 21:27:40 | 1416.9d71 | F.a220 | -59 | 116 | 20 | 5   |
| 22ad.56a5.fa54 | Unclassified | Alert | 1 | 0 | 01/31/2024 | 21:28:09 | 1416.9d71 | F.a220 | -85 | 1 2 | 02 | .4  |
| 4136.5afc.f8d5 | Unclassified | Alert | 1 | 0 | 01/31/2024 | 21:27:30 | 1416.9d71 | F.a220 | -58 | 36  | 20 | 5   |
| 5009.59eb.7b93 | Unclassified | Alert | 1 | 0 | 01/31/2024 | 21:28:09 | 1416.9d71 | F.a220 | -86 | 1 2 | 02 | .4  |
| 683b.78fa.3400 | Unclassified | Alert | 1 | 0 | 01/31/2024 | 21:28:00 | 1416.9d71 | F.a220 | -69 | 6 2 | 02 | .4  |
| 683b.78fa.3401 | Unclassified | Alert | 1 | 0 | 01/31/2024 | 21:28:00 | 1416.9d71 | F.a220 | -69 | 6 2 | 02 | .4  |
| 683b.78fa.3402 | Unclassified | Alert | 1 | 0 | 01/31/2024 | 21:28:00 | 1416.9d71 | F.a220 | -72 | 6 2 | 02 | .4  |
| 683b.78fa.3403 | Unclassified | Alert | 1 | 0 | 01/31/2024 | 21:28:00 | 1416.9d71 | F.a220 | -72 | 6 2 | 02 | .4  |
|                |              |       |   |   |            |          |           |        |     |     |    |     |

2.9800コントローラ上で設定されたWLANの1つをフィルタリングして、同じWLANをブロード キャストする不正デバイスがないかどうかを確認できます。次の図は、C9130が両方の帯域でこ の不正を検出した結果を示しています。

| ¢ | altalta<br>cisco | Cisco Cata | lyst 980 | 00-L Wireless           | s Controller           | Welcome ros            | alia 🖌 倄        |                        | * 10 0                      | Search AP                 | and Clients Q             |               | eedback         | 2 🕩 |
|---|------------------|------------|----------|-------------------------|------------------------|------------------------|-----------------|------------------------|-----------------------------|---------------------------|---------------------------|---------------|-----------------|-----|
| 0 | Search Menu Ite  | ems        | Monito   | oring • > Wirele        | ss ▼ > Rogues          |                        |                 |                        |                             |                           |                           |               |                 |     |
|   | Dashboard        |            | Unclas   | ssified Friend          | dly Malicious          | Custom                 | Ignore List     | Rogue Clien            | ts Adhoc R                  | ogues                     |                           |               |                 |     |
| 3 | Monitoring       | >          |          | C Delete                |                        |                        |                 |                        |                             |                           |                           |               |                 |     |
| Ľ | Configuration    | ı >        | Tota     | I APs : 2               | ins" roque             |                        |                 |                        |                             |                           |                           |               |                 |     |
| Ś | Administratio    | n >        | Lost     |                         | ria logue 🖌 Y          |                        |                 |                        |                             |                           |                           |               |                 |     |
| C | Licensing        |            | 0        | MAC <b>Y</b><br>Address | #Detecting T<br>Radios | Number of T<br>Clients | Status <b>Y</b> | Last Heard             | Last Heard <b>Y</b><br>SSID | Highest RSSI Y<br>Channel | Channel <b>T</b><br>Width | Band <b>T</b> | PMF<br>Required | Ŧ   |
| × | Troubleshoot     | ing        | O        | 6c8d.7793.8340          | 1                      | 0                      | Alert           | 01/31/2024<br>21:10:49 | RogueTest                   | 1                         | 20                        | 2.4 GHz       | No              |     |
|   |                  |            |          | 6c8d.7793.834f          | 1                      | 0                      | Alert           | 01/31/2024<br>21:10:49 | RogueTest                   | 36                        | 20                        | 5 GHz         | No              |     |
|   |                  |            | ų.       | < 1 > →                 | 10 🔻                   |                        |                 |                        |                             |                           |                           | 1 - 3         | 2 of 2 items    | Ċ   |
|   | Mole Ma Theory   |            |          |                         |                        |                        |                 |                        |                             |                           |                           |               |                 |     |
|   | waik me Inroug   |            |          |                         |                        |                        |                 |                        |                             |                           |                           |               |                 |     |
|   |                  |            |          |                         |                        |                        |                 |                        |                             |                           |                           |               |                 |     |

GUIの不正リスト

3.不正デバイスを検出したアクセスポイントをリストします。

不正デバイスを検出したAPを表示できます。次の図に、この不正デバイスを検出したAP、チャ ネル、RSSI値などを示します。

| Cisco Cata          | alyst 9800-L Wireless | s Controller Welcome                          | rosalia           | a 10               | A            | B ¢        | 1          | 02                                 | Search APs a       | nd Clients        | 2               | Fee         | dback 🛃 🕞           |
|---------------------|-----------------------|-----------------------------------------------|-------------------|--------------------|--------------|------------|------------|------------------------------------|--------------------|-------------------|-----------------|-------------|---------------------|
| Q Search Menu Items | Monitoring - > Wire   | Rogue AP Detail                               |                   |                    |              |            |            |                                    |                    |                   |                 |             | ×                   |
| Bashboard           | Unclassified Frie     | MAC Address                                   | 6c8d.779          | 3.8340             |              |            |            | First time<br>On                   | Reported           | 01/31/2           | 2024 19:        | 26:49       |                     |
| Monitoring >        | × Delete              | Is this radio on wired network?<br>Class Type | No<br>Unclassifie | No<br>Unclassified |              |            |            | Last time Reported 01/3<br>On      |                    | 01/31/2           | 1/2024 21:10:49 |             |                     |
| Configuration >     | Total APs : 2         | Status                                        | ALERT             |                    |              |            |            |                                    |                    |                   |                 |             |                     |
| Administration      | Last Heard SSID Con   | Initiate RLDP                                 | 0                 |                    |              |            |            |                                    |                    |                   |                 |             |                     |
| © Licensing         | Address               | Is Rogue an impersonator ?                    | No                |                    |              |            |            |                                    |                    |                   |                 |             |                     |
| X Troubleshooting   | 6c8d.7793.834L        | APs that detected this Rog                    | ue                |                    |              |            |            |                                    |                    |                   |                 |             |                     |
|                     | 6c8d.7793.834f        |                                               |                   |                    |              |            | Cha        |                                    |                    |                   |                 |             |                     |
|                     |                       | Base Radio<br>MAC AP Name                     | SSID              | Cha                | Cha<br>Width | Band       | from<br>DS | Radio                              | Security<br>Policy | Short<br>Preamble | RSSI<br>(dBm)   | SNR<br>(dB) | Containment<br>Type |
| Walk Me Through >   |                       | 1416.9d7f.a2; C9130                           | RogueTest         | 1                  | 20           | 2.4<br>GHz | Yes        | dot11g,<br>dot11ax<br>- 2.4<br>GHz | Open               | Enabled           | -35             | 60          | N/A                 |
|                     |                       | Cancel                                        |                   |                    |              |            |            |                                    |                    |                   | 🗒 U             | pdate &     | Apply to Device     |

#### GUIの不正APの詳細

CLIから、コマンドshow wireless wps rogue ap detailed <mac-addr>を使用してこの情報を表示できます。

4.最も近いRSSI値に基づいて、不正デバイスに最も近いアクセスポイントを見つけます。

不正デバイスが検出されたアクセスポイントの数の結果に基づいて、ワイヤレスコントローラに 表示されるRSSI値に基づいて最も近いAPを探す必要があります。次の例では、1つのAPのみが不 正を検出していますが、RSSI値が高いため、不正デバイスはAPのすぐ近くにあります。

次に、show wireless wps rogue ap detailed <mac-addr>コマンドの出力を示します。これは、 AP/WLCがこの不正デバイスを検出したチャネルと、RSSI値を表示します。

9800L#show wireless wps rogue ap detailed 6c8d.7793.834f Rogue Event history

Timestamp #Times Class/State Event Ctx RC

01/31/2024 22:45:39.814917 1154 Unc/Alert FSM\_GOTO Alert 0x0 01/31/2024 22:45:39.814761 1451 Unc/Alert EXPIRE\_TIMER\_START 1200s 0x0 01/31/2024 22:45:39.814745 1451 Unc/Alert RECV\_REPORT 1416.9d7f.a220/34 0x0 01/31/2024 22:45:29.810136 876 Unc/Alert NO\_OP\_UPDATE 0x0 01/31/2024 19:36:10.354621 1 Unc/Pend HONEYPOT\_DETECTED 0x0 01/31/2024 19:29:49.700934 1 Unc/Alert INIT\_TIMER\_DONE 0xab98004342001907 0x0 01/31/2024 19:26:49.696820 1 Unk/Init INIT\_TIMER\_START 180s 0x0 01/31/2024 19:26:49.696808 1 Unk/Init CREATE 0x0

Rogue BSSID : 6c8d.7793.834f Last heard Rogue SSID : RogueTest 802.11w PMF required : No Is Rogue an impersonator : No Is Rogue on Wired Network : No Classification : Unclassified Manually Contained : No State : Alert
First Time Rogue was Reported : 01/31/2024 19:26:49
Last Time Rogue was Reported : 01/31/2024 22:45:39
Number of clients : 0

Reported By AP Name : C9130 MAC Address : 1416.9d7f.a220 Detecting slot ID : 1 Radio Type : dot11ax - 5 GHz SSID : RogueTest Channel : 36 (From DS) Channel Width : 20 MHz RSSI : -43 dBm SNR : 52 dB ShortPreamble : Disabled Security Policy : Open Last reported by this AP : 01/31/2024 22:45:39

5.同じチャネルでOver-the-Air Capture(OTAP)を収集して、不正の場所を特定します。

この不正なAPがブロードキャストしているチャネルが検出され、RSSI値に基づいて、9130アク セスポイントはこの不正を–35 dBmで受信しました。これは非常に近いと見なされ、この不正が 存在するエリアを特定できます。次のステップは、地上波キャプチャを収集することです。

次の図は、チャネル36の地上波キャプチャを示しています。OTAから、不正APが管理対象アクセ スポイントに対して封じ込め認証解除攻撃を実行していることがわかります。

| No.         | Time                          | Source                 | Destination | Protocol Leng | th | Info                                  |
|-------------|-------------------------------|------------------------|-------------|---------------|----|---------------------------------------|
| 7           | 2024-02-01 18:59:41.859345    | Cisco_7f:a2:2f         | Broadcast   | 802.11        | 66 | Deauthentication, SN=0, FN=0, Flags=C |
| 53          | 2024-02-01 18:59:42.369289    | Cisco_7f:a2:2f         | Broadcast   | 802.11        | 66 | Deauthentication, SN=0, FN=0, Flags=C |
| 125         | 2024-02-01 18:59:43.204823    | Cisco_7f:a2:2f         | Broadcast   | 802.11        | 66 | Deauthentication, SN=0, FN=0, Flags=C |
| 134         | 2024-02-01 18:59:43.313382    | Cisco_7f:a2:2f         | Broadcast   | 802.11        | 66 | Deauthentication, SN=0, FN=0, Flags=C |
| 207         | 2024-02-01 18:59:44.071466    | Cisco_7f:a2:2f         | Broadcast   | 802.11        | 66 | Deauthentication, SN=0, FN=0, Flags=C |
| 274         | 2024-02-01 18:59:44.581442    | Cisco_7f:a2:2f         | Broadcast   | 802.11        | 66 | Deauthentication, SN=0, FN=0, Flags=C |
| 311         | 2024-02-01 18:59:45.036091    | Cisco_7f:a2:2f         | Broadcast   | 802.11        | 66 | Deauthentication, SN=0, FN=0, Flags=C |
| 353         | 2024-02-01 18:59:45.548049    | Cisco_7f:a2:2f         | Broadcast   | 802.11        | 66 | Deauthentication, SN=0, FN=0, Flags=C |
| 392         | 2024-02-01 18:59:46.004385    | Cisco_7f:a2:2f         | Broadcast   | 802.11        | 66 | Deauthentication, SN=0, FN=0, Flags=C |
| 438         | 2024-02-01 18:59:46.485479    | Cisco_7f:a2:2f         | Broadcast   | 802.11        | 66 | Deauthentication, SN=0, FN=0, Flags=C |
| 480         | 2024-02-01 18:59:46.994051    | Cisco_7f:a2:2f         | Broadcast   | 802.11        | 66 | Deauthentication, SN=0, FN=0, Flags=C |
| 516         | 2024-02-01 18:59:47.450453    | Cisco_7f:a2:2f         | Broadcast   | 802.11        | 66 | Deauthentication, SN=0, FN=0, Flags=C |
| 551         | 2024-02-01 18:59:47.884436    | Cisco_7f:a2:2f         | Broadcast   | 802.11        | 66 | Deauthentication, SN=0, FN=0, Flags=C |
| 626         | 2024-02-01 18:59:48.395520    | Cisco_7f:a2:2f         | Broadcast   | 802.11        | 66 | Deauthentication, SN=0, FN=0, Flags=C |
| 664         | 2024-02-01 18:59:48.841406    | Cisco_7f:a2:2f         | Broadcast   | 802.11        | 66 | Deauthentication, SN=0, FN=0, Flags=C |
| 714         | 2024-02-01 18:59:49.364995    | Cisco_7f:a2:2f         | Broadcast   | 802.11        | 66 | Deauthentication, SN=0, FN=0, Flags=C |
| 753         | 2024-02-01 18:59:49.803287    | Cisco_7f:a2:2f         | Broadcast   | 802.11        | 66 | Deauthentication, SN=0, FN=0, Flags=C |
| 797         | 2024-02-01 18:59:50.331736    | Cisco_7f:a2:2f         | Broadcast   | 802.11        | 66 | Deauthentication, SN=0, FN=0, Flags=C |
| 841         | 2024-02-01 18:59:50.810843    | Cisco_7f:a2:2f         | Broadcast   | 802.11        | 66 | Deauthentication, SN=0, FN=0, Flags=C |
| 916         | 2024-02-01 18:59:51.647435    | Cisco_7f:a2:2f         | Broadcast   | 802.11        | 66 | Deauthentication, SN=0, FN=0, Flags=C |
| 931         | 2024-02-01 18:59:51.820041    | Cisco_7f:a2:2f         | Broadcast   | 802.11        | 66 | Deauthentication, SN=0, FN=0, Flags=C |
| 1081        | 2024-02-01 18:59:52.574685    | Cisco_7f:a2:2f         | Broadcast   | 802.11        | 66 | Deauthentication, SN=0, FN=0, Flags=C |
| 1123        | 2024-02-01 18:59:53.096421    | Cisco_7f:a2:2f         | Broadcast   | 802.11        | 66 | Deauthentication, SN=0, FN=0, Flags=C |
| 1172        | 2024-02-01 18:59:53.527709    | Cisco_7f:a2:2f         | Broadcast   | 802.11        | 66 | Deauthentication, SN=0, FN=0, Flags=C |
| 1213        | 2024-02-01 18:59:54.025465    | Cisco 7f:a2:2f         | Broadcast   | 802.11        | 66 | Deauthentication. SN=0. FN=0. Flaos=C |
| > Frame 7:  | 66 bytes on wire (528 bits).  | 66 bytes captured (528 | bits)       |               |    |                                       |
| > Radiotap  | Header v0. Length 36          |                        |             |               |    |                                       |
| < 802.11 ra | dio information               |                        |             |               |    |                                       |
| PHY ty      | pe: 802.11a (OFDM) (5)        |                        |             |               |    |                                       |
| Turbo       | type: Non-turbo (0)           |                        |             |               |    |                                       |
| Data r      | ate: 6.0 Mb/s                 |                        |             |               |    |                                       |
| Channe      | 1: 36                         |                        |             |               |    |                                       |
| Freque      | ncv: 5180MHz                  |                        |             |               |    |                                       |
| Signal      | strength (dBm): -61 dBm       |                        |             |               |    |                                       |
| Noise       | level (dBm): -97 dBm          |                        |             |               |    |                                       |
| Signal      | /noise ratio (dB): 36 dB      |                        |             |               |    |                                       |
| TSF ti      | mestamp: 2032467034           |                        |             |               |    |                                       |
| > [Durat    | ion: 64usl                    |                        |             |               |    |                                       |
| IEEE 802.   | 11 Deauthentication, Flags: . | C                      |             |               |    |                                       |
| TEEE 002    | 11 Wiseless Management        |                        |             |               |    |                                       |

不正AP OTAキャプチャ

前の図の情報を使用して、この不正の近さを把握し、少なくとも、この不正なアクセスポイント が物理的にどこにあるのかを把握できます。不正APの無線MACアドレスを使用してフィルタリン グできます。地上波のビーコンパケットがあるかどうかを確認すれば、不正が現在アクティブか どうかを確認できます。

シナリオ2:認証解除フラッドを送信する不正クライアントの検出と特定

次の手順では、9800ワイヤレスコントローラを使用して、ユーザネットワークによって管理され ていない不正アクセスポイントに接続されている不正クライアントや、認証解除攻撃を行う不正 クライアントを見つける方法を示します。

1.ワイヤレスコントローラを使用して不正クライアントを見つけます。

ワイヤレスコントローラのGUIで、MonitoringタブのWirelessに移動し、Rogue Clientsを選択する か、CLIからshow wireless wps rogue client summaryコマンドを使用して、コントローラで検出 された不正クライアントを一覧表示できます。

| Cisco Cisco          | co Catalys | st 9800   | -L Wireless Controller    | Weld | come rosalia 🛛 🐔  |               | ¢ | Search APs and Clients | Q Feedback         | ×* 🕩 |
|----------------------|------------|-----------|---------------------------|------|-------------------|---------------|---|------------------------|--------------------|------|
| Q. Search Menu Items |            | Monitorin | g - > Wireless - > Rogues |      |                   |               |   |                        |                    |      |
| Dashboard            |            | Unclassif | ed Friendly Malicious     | Cus  | tom Ignore List   | Rogue Clients | , | Adhoc Rogues           |                    |      |
|                      | >          | ×D        | lelete                    |      |                   |               |   |                        |                    |      |
| Configuration        | >          | Number    | r of Clients: 48          |      |                   |               |   |                        |                    |      |
| C Administration     | >          |           | MAC Address               | Ŧ    | #Detecting Radios |               | Ŧ | Last Seen On           | Status             | Ŧ    |
| ~                    |            |           | 0021.6a9b.b944            |      | 1                 |               |   | 02/15/2024 17:21:34    | Alert              |      |
| C Licensing          |            |           | 0cb8.1575.8a5c            |      | 1                 |               |   | 02/15/2024 17:08:14    | Alert              |      |
|                      |            |           | 1a59.5f0f.cae0            |      | 1                 |               |   | 02/15/2024 17:20:44    | Alert              |      |
| Moubleshooting       |            |           | 341b.2d61.cd83            |      | 1                 |               |   | 02/15/2024 17:03:54    | Alert              |      |
|                      |            |           | 62b8.db39.c532            |      | 1                 |               |   | 02/15/2024 17:08:14    | Alert              |      |
|                      |            |           | 70f3.5a7c.8f70            |      | 1                 |               |   | 02/15/2024 17:18:54    | Alert              |      |
|                      |            |           | 70f3.5a7c.9150            |      | 1                 |               |   | 02/15/2024 17:16:34    | Alert              |      |
| Walk Me Through >    |            |           | 70f3.5a7c.9710            |      | 1                 |               |   | 02/15/2024 17:21:54    | Alert              |      |
|                      |            |           | 70f3.5a7c.bed0            |      | 1                 |               |   | 02/15/2024 17:21:04    | Alert              |      |
|                      |            |           | 70f3.5a7c.cbd0            |      | 2                 |               |   | 02/15/2024 17:17:24    | Alert              |      |
|                      |            | - w - 2   | 1 2 2 4 5 1               |      | 10                |               |   |                        | 1 - 10 of 49 itoms | c.   |

不正クライアントリストGUI

#### 次の出力は、CLIの結果を示しています。

9800L#show wireless wps rogue client summary

Validate rogue clients against AAA : Disabled Validate rogue clients against MSE : Disabled

Number of rogue clients detected : 49

MAC Address State # APs Last Heard

0021.6a9b.b944 Alert 1 02/15/2024 17:22:44 0cb8.1575.8a5c Alert 1 02/15/2024 17:08:14 1a59.5f0f.cae0 Alert 1 02/15/2024 17:20:44 341b.2d61.cd83 Alert 1 02/15/2024 17:03:54 62b8.db39.c532 Alert 1 02/15/2024 17:08:14 70f3.5a7c.8f70 Alert 1 02/15/2024 17:18:54 70f3.5a7c.9150 Alert 1 02/15/2024 17:23:04 70f3.5a7c.9710 Alert 1 02/15/2024 17:22:34

```
70f3.5a7c.bed0 Alert 1 02/15/2024 17:22:54
70f3.5a7c.cbd0 Alert 2 02/15/2024 17:17:24
70f3.5a7c.d030 Alert 1 02/15/2024 17:20:44
70f3.5a7c.d050 Alert 1 02/15/2024 17:20:44
70f3.5a7c.d0b0 Alert 1 02/15/2024 17:16:54
70f3.5a7c.d110 Alert 2 02/15/2024 17:18:24
70f3.5a7c.d210 Alert 1 02/15/2024 17:20:24
70f3.5a7c.d2f0 Alert 2 02/15/2024 17:20:24
70f3.5a7c.f850 Alert 1 02/15/2024 17:19:04
70f3.5a7f.8971 Alert 1 02/15/2024 17:16:44
...
```

2.次の出力例は、MACアドレス0021.6a9b.b944を持つ不正クライアントに関する詳細を示してい ます。これは、チャネル132の管理対象AP 9130によって検出されたものです。次の出力は詳細を 示しています。

\_\_\_\_\_ \_\_\_

9800L#show wireless wps rogue client detailed 0021.6a9b.b944

Rogue Client Event history

Timestamp #Times State Event Ctx RC

------02/15/2024 17:22:44.551882 5 Alert FSM\_GOTO Alert 0x0 02/15/2024 17:22:44.551864 5 Alert EXPIRE\_TIMER\_START 1200s 0x0 02/15/2024 17:22:44.551836 5 Alert RECV\_REPORT 0x0 02/15/2024 17:15:14.543779 1 Init CREATE 0x0

Rogue BSSID : 6c8d.7793.834f SSID : Testing-Rogue Gateway : 6c8d.7793.834f Rogue Radio Type : dot11ax - 5 GHz State : Alert First Time Rogue was Reported : 02/15/2024 17:15:14 Last Time Rogue was Reported : 02/15/2024 17:22:44

Reported by AP : C9130 MAC Address : 1416.9d7f.a220 Detecting slot ID : 1 RSSI : -83 dBm SNR : 12 dB Channel : 132 Last reported by this AP : 02/15/2024 17:22:44

3.同じチャネルでOver-the-Airキャプチャを収集した後、認証解除フラッドが発生し、不正クライ アントが管理対象アクセスポイントの1つのBSSIDを使用してクライアントを切断していることが わかります。

| No.      | Time                              | Source                         | Destination              | Protocol | Channel | Length | Info                                    |
|----------|-----------------------------------|--------------------------------|--------------------------|----------|---------|--------|-----------------------------------------|
| 1        | 2024-02-15 18:08:58.151158872     | Cisco_7f:a2:2f                 | c6:39:31:4b:11:81        | 802.11   |         | 38     | Deauthentication, SN=926, FN=0, Flags=  |
| 2        | 2024-02-15 18:08:58.153341440     | c6:39:31:4b:11:81              | Cisco_7f:a2:2f           | 802.11   |         | 38     | Deauthentication, SN=927, FN=0, Flags=  |
| 3        | 2024-02-15 18:08:58.156716171     | Cisco_7f:a2:2f                 | c6:39:31:4b:11:81        | 802.11   |         | 38     | Deauthentication, SN=928, FN=0, Flags=  |
| - 4      | 2024-02-15 18:08:58.158936988     | c6:39:31:4b:11:81              | Cisco_7f:a2:2f           | 802.11   |         | 38     | Deauthentication, SN=929, FN=0, Flags=  |
| 5        | 2024-02-15 18:08:58.162302257     | Cisco_7f:a2:2f                 | c6:39:31:4b:11:81        | 802.11   |         | 38     | Deauthentication, SN=930, FN=0, Flags=  |
| 6        | 2024-02-15 18:08:58.164428517     | c6:39:31:4b:11:81              | Cisco_7f:a2:2f           | 802.11   |         | 38     | Deauthentication, SN=931, FN=0, Flags=  |
| 7        | 2024-02-15 18:08:58.170320005     | Cisco_7f:a2:2f                 | Broadcast                | 802.11   | 132     | 395    | Beacon frame, SN=2688, FN=0, Flags=     |
| 8        | 2024-02-15 18:08:58.170436441     | Cisco_7f:a2:2e                 | Broadcast                | 802.11   | 132     | 419    | Beacon frame, SN=2370, FN=0, Flags=     |
| 9        | 2024-02-15 18:08:58.170600933     | Cisco_7f:a2:2d                 | Broadcast                | 802.11   | 132     | 399    | Beacon frame, SN=1490, FN=0, Flags=     |
| 10       | 2024-02-15 18:08:58.172152791     | Cisco_7f:a2:2f                 | c6:39:31:4b:11:81        | 802.11   |         | 38     | Deauthentication, SN=932, FN=0, Flags=  |
| 11       | 2024-02-15 18:08:58.174367800     | c6:39:31:4b:11:81              | Cisco_7f:a2:2f           | 802.11   |         | 38     | Deauthentication, SN=933, FN=0, Flags=  |
| 12       | 2024-02-15 18:08:58.178237914     | Cisco_7f:a2:2f                 | c6:39:31:4b:11:81        | 802.11   |         | 38     | Deauthentication, SN=934, FN=0, Flags=  |
| 13       | 2024-02-15 18:08:58.180354359     | c6:39:31:4b:11:81              | Cisco_7f:a2:2f           | 802.11   |         | 38     | Deauthentication, SN=935, FN=0, Flags=  |
| 14       | 2024-02-15 18:08:58.183625075     | Cisco_7f:a2:2f                 | c6:39:31:4b:11:81        | 802.11   |         | 38     | Deauthentication, SN=936, FN=0, Flags=  |
| 15       | 2024-02-15 18:08:58.185859940     | c6:39:31:4b:11:81              | Cisco_7f:a2:2f           | 802.11   |         | 38     | Deauthentication, SN=937, FN=0, Flags=  |
| 16       | 2024-02-15 18:08:58.189084965     | Cisco_7f:a2:2f                 | c6:39:31:4b:11:81        | 802.11   |         | 38     | Deauthentication, SN=938, FN=0, Flags=  |
| 17       | 2024-02-15 18:08:58.190701480     | Cisco_8b:6d:8f                 | Broadcast                | 802.11   | 132     | 402    | Beacon frame, SN=419, FN=0, Flags=      |
| 18       | 2024-02-15 18:08:58.191352052     | c6:39:31:4b:11:81              | Cisco_7f:a2:2f           | 802.11   |         | 38     | Deauthentication, SN=939, FN=0, Flags=  |
| 19       | 2024-02-15 18:08:58.194345140     | Cisco_93:83:4f                 | Broadcast                | 802.11   | 132     | 440    | Beacon frame, SN=775, FN=0, Flags=      |
| 20       | 2024-02-15 18:08:58.195527907     | Cisco_7f:a2:2f                 | c6:39:31:4b:11:81        | 802.11   |         | 38     | Deauthentication, SN=940, FN=0, Flags=  |
| 21       | 2024-02-15 18:08:58.197648649     | c6:39:31:4b:11:81              | Cisco_7f:a2:2f           | 802.11   |         | 38     | Deauthentication, SN=941, FN=0, Flags=  |
| 22       | 2024-02-15 18:08:58,200965406     | Cisco 7f:a2:2f                 | c6:39:31:4b:11:81        | 802.11   |         | 38     | Deauthentication, SN=942, FN=0, Flags=  |
| 23       | 2024-02-15 18:08:58.203145497     | c6:39:31:4b:11:81              | Cisco 7f:a2:2f           | 802.11   |         | 38     | Deauthentication, SN=943, FN=0, Flags=  |
| 24       | 2024-02-15 18:08:58,206359424     | Cisco 7f:a2:2f                 | c6:39:31:4b:11:81        | 802.11   |         | 38     | Deauthentication, SN=944, FN=0, Flags=C |
|          |                                   |                                |                          |          |         |        |                                         |
| > Frame  | 7: 395 bytes on wire (3160 bits), | 395 bytes captured (3160 bits) | on interface wlan0, id 0 |          |         |        |                                         |
| > Radio1 | tap Header v0, Length 18          |                                |                          |          |         |        |                                         |
| ~ 802.11 | l radio information               |                                |                          |          |         |        |                                         |
| PHY      | type: 802.11a (OFDM) (5)          |                                |                          |          |         |        |                                         |
| Tur      | bo type: Non-turbo (0)            |                                |                          |          |         |        |                                         |
| Dat      | a rate: 24.0 Mb/s                 |                                |                          |          |         |        |                                         |
| Cha      | nnel: 132                         |                                |                          |          |         |        |                                         |
| Fre      | quency: 5660MHz                   |                                |                          |          |         |        |                                         |
| Sig      | nal strength (dBm): -64 dBm       |                                |                          |          |         |        |                                         |
| > [Du    | ration: 148µs]                    |                                |                          |          |         |        |                                         |

認証解除OTA

パケットのRSSI値が高いため、不正なクライアントが管理対象アクセスポイントの物理的な近く にあることを意味します。

4.ネットワークから不正クライアントを削除した後、次の図はクリーンなネットワークと健全な Over-the-Air環境を示しています。

| Apply a | display filter <%/>        |                               |                            |          | + DATA  | PROBES AS | SOC AUTH F | RTS/CTS  | ACKs NO BEACONS  | BEACONS    | < 4Mb/s |
|---------|----------------------------|-------------------------------|----------------------------|----------|---------|-----------|------------|----------|------------------|------------|---------|
| No.     | Time                       | Source                        | Destination                | Protocol | Channel | Length    | Info       |          |                  |            |         |
| 1756    | 2024-02-15 18:13:59.488209 | c6:39:31:4b:11:81             | Cisco_7f:a2:2f             | 802.11   | 132     | 105       | Authentic  | ation, S | SN=1112, FN=0, M | ⁼lags=     |         |
| 1757    |                            |                               |                            |          |         |           |            |          |                  |            |         |
| 1758    |                            |                               |                            |          |         |           |            |          |                  |            | .0      |
| 1759    |                            |                               |                            |          |         |           |            | igement, |                  |            |         |
| 1760    | 2024-02-15 18:13:59.488223 | c6:39:31:4b:11:81             | Cisco_7f:a2:2f             | 802.11   | 132     | 240       | Associati  | on Reque | est, SN=1113, FM | I=0, Flags | .=.     |
| 1761    | 2024-02-15 18:13:59.488226 |                               |                            | 802.11   |         |           |            | igement, |                  |            |         |
| 1762    | 2024-02-15 18:13:59.490044 | c6:39:31:4b:11:81             | Broadcast                  | XID      | 132     | 70        | Basic For  | mat; Typ | pe 1 LLC (Class  | I LLC); W  | /in     |
| 1763    | 2024-02-15 18:13:59.491940 | Cisco_7f:a2:2f                | c6:39:31:4b:11:81          | 802.11   | 132     | 245       | Associati  | on Respo | onse, SN=1, FN=6 | ), Flags=. | •••     |
| 1764    |                            |                               |                            |          |         |           |            |          |                  |            |         |
| 1765    | 2024-02-15 18:13:59.493452 | Cisco_ff:3c:cb                | Broadcast                  | 802.11   | 132     | 374       | Beacon fr  | ame, SN: | =187, FN=0, Flag | s=         | .c      |
| 1766    | 2024-02-15 18:13:59.495009 | c6:39:31:4b:11:81             | Cisco_7f:a2:2f             | 802.11   | 132     | 92        | QoS Null   | function | n (No data), SN⊧ | =1114, FN= | -0,     |
| 1767    | 2024-02-15 18:13:59.495013 |                               | c6:39:31:4b:11:81 (c6:39:3 |          |         |           | Acknowled  | lgement, | Flags=           |            |         |
| 1768    | 2024-02-15 18:13:59.498002 | Cisco_7f:a2:2f (14:16:9d:7f:a | c6:39:31:4b:11:81 (c6:39:3 | 802.11   | 132     | 118       | Trigger E  | HT Basic | c, Flags=        | .c         |         |
| 1769    | 2024-02-15 18:13:59.498011 | c6:39:31:4b:11:81             | Cisco_7f:a2:2f             | 802.11   | 132     | 313       | Action No  | Ack, St  | N=8, FN=0, Flags | ;=         | .c      |
| 1770    | 2024-02-15 18:13:59.500196 | 0.0.0                         | 224.0.0.1                  | IGMPv3   | 132     | 132       | Membershi  | p Query, | , general        |            |         |
| 1771    | 2024-02-15 18:13:59.500200 |                               | Cisco_7f:a2:2f (14:16:9d:7 | 802.11   | 132     | 48        | Acknowled  | gement,  | Flags=           |            |         |
| 1772    | 2024-02-15 18:13:59.505060 | Cisco_8e:ba:8f                | Broadcast                  | 802.11   | 132     | 379       | Beacon fr  | ame, SN: | =3235, FN=0, Fla | ngs=       |         |
| 1773    | 2024-02-15 18:13:59.520052 | Cisco_7f:a2:2f (14:16:9d:7f:a | c6:39:31:4b:11:81 (c6:39:3 | 802.11   | 132     | 93        | Trigger E  | HT Buffe | er Status Report | : Poll (BS | SRP     |
| 1774    | 2024-02-15 18:13:59.536759 | Cisco_7f:a2:2f                | Broadcast                  | 802.11   | 132     | 413       | Beacon fr  | ame, SN: | =1526, FN=0, Fla | igs=       |         |
| 1775    | 2024-02-15 18:13:59.536769 | Cisco_7f:a2:2e                | Broadcast                  | 802.11   | 132     | 437       | Beacon fr  | ame, SN: | =1208, FN=0, Fla | ags=       |         |
| 1776    | 2024-02-15 18:13:59.536772 | Cisco_7f:a2:2d                | Broadcast                  | 802.11   | 132     | 417       | Beacon fr  | ame, SN: | =327, FN=0, Flag | s=         | . c     |
| 1777    | 2024-02-15 18:13:59.550235 | c6:39:31:4b:11:81             | Cisco_7f:a2:2f             | 802.11   | 132     | 64        | Null func  | tion (Nr | o data), SN=111  | 5, FN=0, F | la      |
| 1778    | 2024-02-15 18:13:59.550245 |                               | c6:39:31:4b:11:81 (c6:39:3 | 802.11   | 132     | 48        | Acknowled  | igement, | Flags=           |            |         |
| 1779    | 2024-02-15 18:13:59.550249 | c6:39:31:4b:11:81             | Cisco_7f:a2:2f             | 802.11   | 132     | 78        | Action, S  | N=1116,  | FN=0, Flags=     | C, S       | SI      |
| 1780    | 2024-02-15 18:13:59.550251 |                               | c6:39:31:4b:11:81 (c6:39:3 | 802.11   | 132     | 48        | Acknowled  | igement, | Flags=           |            |         |
| 1781    | 2024-02-15 18:13:59.550253 | c6:39:31:4b:11:81             | Cisco_7f:a2:2f             | 802.11   | 132     | 98        | Action, S  | N=1117,  | FN=0, Flags=     | C          |         |
| 1782    | 2024-02-15 18:13:59.550255 |                               | c6:39:31:4b:11:81 (c6:39:3 | 802.11   | 132     | 48        | Acknowled  | igement, | Flags=           |            |         |
| 1783    | 2024-02-15 18:13:59.550811 | Cisco_7f:a2:2f                | c6:39:31:4b:11:81          | 802.11   | 132     | 157       | Action, S  | N=2, FN: | =0, Flags=       | C          |         |
| 1784    | 2024-02-15 18:13:59.550814 |                               | Cisco_7f:a2:2f (14:16:9d:7 | 802.11   | 132     | 48        | Acknowled  | igement, | Flags=           |            |         |
| 1785    | 2024-02-15 18:13:59.559487 | Cisco_8b:6d:8f                | Broadcast                  | 802.11   | 132     | 420       | Beacon fr  | ame, SN: | =3353, FN=0, Fla | ags=       |         |
| 1786    | 2024-02-15 18:13:59.560108 | Cisco_7f:a2:2f (14:16:9d:7f:a | c6:39:31:4b:11:81 (c6:39:3 | 802.11   | 132     | 93        | Trigger E  | HT Buffe | er Status Report | Poll (BS   | SRF     |
| 1787    | 2024-02-15 18:13:59.560112 | Cisco_93:83:4f                | Broadcast                  | 802.11   | 132     | 458       | Beacon fr  | ame, SN: | =3713, FN=0, Fla | ags=       |         |
| 1788    | 2024-02-15 18:13:59.569640 | Cisco_8e:ba:cf                | Broadcast                  | 802.11   | 132     | 350       | Beacon fr  | ame, SN: | =3473, FN=0, Fla | gs=        |         |
| 1789    | 2024-02-15 18:13:59.582515 | Cisco_ff:3c:ce                | Broadcast                  | 802.11   | 132     | 438       | Beacon fr  | ame, SN: | =189, FN=0, Flag | s=         |         |

健全なOTA

# 関連情報

- <u>不正デバイスの管理</u>
- 不正なアクセスポイントの分類
- <u>802.11 ワイヤレススニッフィングの分析とトラブルシュート</u>
- シスコのテクニカルサポートとダウンロード

翻訳について

シスコは世界中のユーザにそれぞれの言語でサポート コンテンツを提供するために、機械と人に よる翻訳を組み合わせて、本ドキュメントを翻訳しています。ただし、最高度の機械翻訳であっ ても、専門家による翻訳のような正確性は確保されません。シスコは、これら翻訳の正確性につ いて法的責任を負いません。原典である英語版(リンクからアクセス可能)もあわせて参照する ことを推奨します。